@ab\_vax Covid-19 Vaccine Booking Guide Centralized Booking Most recent update: September 8, 2021 Created by @ab\_vax

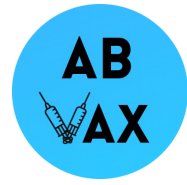

Welcome to the @ab\_vax Covid-19 Vaccine Booking Guide! You can book your vaccine in Alberta in the following 4 ways:

- 1. Contact a pharmacy using the Blue Cross Pharmacy List
- 2. Call 811
- 3. Find a local physicians office (instructions start at the top of page 3 of this document using <u>this link</u>)
- 4. Central booking at an AHS site or pharmacy using <u>this link</u> with instructions starting at the bottom of page 3 of this document

Booking your vaccine in Alberta has become centralized, meaning you can now book your vaccine at a pharmacy or Alberta Health vaccine clinic in one convenient location!

Current eligibility is as follows:

| First and second doses available to those aged 12+. Book now.                                                                                                    |   |
|----------------------------------------------------------------------------------------------------|---|
| First Dose: those born in 2009 or before                                                                                                    |   |
| Second Dose: those who received their Pfizer or Moderna first dose 28 days ago or more, see details and video                                                                                                  |   |
| Additional Doses: all seniors living in congregate care facilities, immunocompromised and travellers to jurisdictions where AstraZeneca / Covishield or mixed doses are not recognized will be <u>eligible</u> | ł |
| AstraZeneca / Covishield: Bookings are only available through Health Link by calling 811                                                                                                    |   |
| Walk-In Clinics: No appointment COVID-19 immunization clinics                                                                                                    |   |

Specific immunocompromising conditions that make an individual eligible for a third dose:

-solid organ transplant recipients - pre-transplant and post-transplant

-hematopoietic stem cell transplants recipients — pre-transplant and post-transplant while in immunosuppressed state (post-HSCT individuals are generally considered to be immunocompetent after 3 years as long as they are not on immunosuppressive drugs)

-individuals with malignant hematologic disorders and non-hematologic malignant solid tumors prior to receiving or receiving active treatment which includes chemotherapy, targeted therapies, and immunotherapy or having received previous COVID-19 vaccines

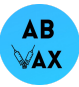

while on active treatment (does not include individuals receiving solely hormonal therapy, radiation therapy or a surgical intervention)

-individuals on anti-CD20 monoclonal antibodies (such as rituximab, ocrelizumab, and ofatumumab)

-individuals with chronic kidney disease on peritoneal dialysis or hemodialysis

Albertans living in congregate care facilities should be vaccinated with their third dose within their facility in the near future. Please check with your individual care site to verify the date of the third dose. If you would like to get vaccinated earlier, read on!

If you are fully vaccinated with AstraZeneca or a combination of AstraZeneca and an mRNA vaccine (Pfizer or Moderna), you are also eligible for additional doses of an mRNA vaccine in order to fulfill entry requirements into other countries. At this time, additional doses for upcoming travellers are being done on the honour system.

| Guidance for Healthcare Pr                                                                                                    | actitioners- boses for travel purposes                                                           |
|----------------------------------------------------------------------------------------------------|--------------------------------------------------------------------------------------------------|
| Immunization series completed                                                                                                    | Doses that can be offered for travel purposes<br>(Follow the recommended interval between doses) |
| Person has received 2 doses of the same<br>mRNA vaccine                                                                                   | No additional dose can be provided                                                               |
| Person has received 1 or 2 doses of<br>COVISHIELD                                                                                         | Give 2 doses of an mRNA vaccine at least 28 days apart                                           |
| Person has received 1 or 2 doses of<br>AstraZeneca                                                                                        | Give 2 doses of an mRNA vaccine at least 28 days apart                                           |
| Person has received a mixed schedule of two<br>different vaccines that <b>are not</b> mRNA vaccines<br>(e.g., COVISHIELD/AstraZeneca mix) | Give 2 doses of an mRNA vaccine at least 28 days apart                                           |
| Person has received a mixed schedule of two<br>different vaccines where one dose was an<br>mRNA vaccine (e.g., AstraZeneca/Pfizer)        | Give 1 dose of the mRNA vaccine already given at least 28 days from the last COVID vaccine dose  |
| Person has received 2 different doses of an<br>mRNA vaccine (i.e., Pfizer and Moderna)                                                    | Give 1 dose of an mRNA vaccine already given at least 28 days from the last COVID vaccine dose.  |
| Person has received 2 doses of a vaccine in the context of a clinical study for a vaccine not yet authorized (e.g., Medicago)             | Give 2 doses of an mRNA vaccine at least 28 days from the last COVID vaccine dose.               |

Please check this link and scroll down for walk-in clinics around the province.

You may also search for physician clinics around Alberta that are giving the Covid-19 vaccine by appointment only.

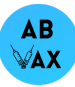

| Contact a Physician Clinic (Pfizer, Moderna)                                                                                         | Find a Physician Clinic |
|----------------------------------------------------------------------------------------------------|-------------------------|
| First, second and additional doses for <u>eligible Albertans</u><br>Participating physician clinics only. No walk-ins unless stated. |                         |

After choosing Find a Physician Clinic, you will be prompted to enter your address on the left. You can also filter by clinics accepting new patients, gender of physician, language spoken by physician, after hours availability, and wheelchair accessibility. Once you find a clinic in an area that you like, you can call them to book your appointment.

| ACCEPTING                        | NEW PATIENTS        |
|----------------------------------|---------------------|
| Search                           | Q                   |
| Gender<br>No Preference          | Language<br>English |
| ADVANCED SEARC                   | н 📀                 |
| COVID-19 Vaccination             | s                   |
| Open After Hours                 | Wheelchair Access   |
| Primary Care Network<br>All PCNs | •                   |

## If you'd prefer to get your vaccine at a pharmacy or Alberta Health vaccine site, click Book Online.

| Book Online (Pfizer, Moderna)                                                                                                    | Book Online |  |
|----------------------------------------------------------------------------------------------------|-------------|--|
| First, second and additional doses for eligible Albertans                                                                                                    |             |  |
| New Government of Alberta immunization appointment booking tool, the Alberta Vaccine Booking System, gives users one point of access for all vaccination centres and pharmacies in the province. |             |  |

You have two options - Register online or Register by phone. If you choose to register online, it is best to have your Alberta Health Card ready. If you register without your AHC you will delay the confirmation receipt with the booking code, often by a few days. Many Albertans are not receiving their registration code even with AHC

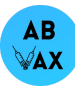

inputted, so our current recommendation is to call 811 to book your appointment by phone.

# **Register now**

Register online or by phone to be notified when you're eligible to book an appointment. After you register, you will receive a text, email or phone call when you are eligible to book a vaccine appointment.

Call Health Link at 811 if you have already registered on this booking platform and require another dose. Please do not use this system to register more than once, at this time.

| Register online Online registration takes less than 5 minutes. Register now Privacy Notice                                           |
|----------------------------------------------------------------------------------------------------|
| <b>Register by phone</b><br>For assistance with registration or to book an appointment call Health Link 811.<br>Call Health Link 811 |

#### **Registering Online**

You will be asked to fill out the following information. If you are booking your second or third dose it will ask you which brand you received for your previous dose.

Click Continue after you have entered your information.

|                       | 1                                  | 2                      |                     | 3                                              |    |
|-----------------------|------------------------------------|------------------------|---------------------|------------------------------------------------|----|
|                       | Registration information           | Contact info           | rmation             | Review and submit                              |    |
| Registratio           | on information                     |                        |                     |                                                |    |
| The information you p | rovide should match your health ca | ard. Please provide as | much information as | possible to assist in the registration process | s. |
| Personal Informati    | on                                 |                        |                     |                                                |    |
| *Legal First Name     |                                    | *L                     | egal Last Name.     |                                                |    |
|                       |                                    |                        |                     |                                                |    |
| Preferred Name        |                                    | *5                     | ex                  |                                                |    |
|                       |                                    |                        | Select an Option    |                                                | *  |
| *Date of Birth        |                                    | Pł                     | one Number          |                                                |    |
|                       |                                    | <b></b>                |                     |                                                |    |
| *Where was your hea   | Ith card issued?                   |                        |                     |                                                |    |
| Select an Option      |                                    |                        |                     |                                                |    |
|                       |                                    |                        |                     |                                                |    |

#### Address Information

| *Street Address                               |          | *City or Town |
|-----------------------------------------------|----------|---------------|
|                                               |          |               |
|                                               |          |               |
| *Province/Territory                           |          | *Postal Code  |
| Select an Option                              |          |               |
| Additional Information                        |          |               |
| *Which COVID-19 Vaccine dose are you booking? |          |               |
| ○ First dose                                  |          |               |
| <ul> <li>Second dose</li> </ul>               |          |               |
| <ul> <li>Additional dose</li> </ul>           |          |               |
|                                               |          |               |
| I'm not a robot                               |          |               |
|                                               |          |               |
|                                               |          |               |
|                                               |          |               |
| Go Back                                       | Continue |               |

The second page is as follows. Please enter all of your information. As it stands right now, it seems you get your link to book quicker if you select text message.

| 1                                     |                                                   | 2                       |                     | 3                  |
|---------------------------------------|---------------------------------------------------|-------------------------|---------------------|--------------------|
| Registration info                     | rmation                                           | Contact informatio      | n                   | Review and submi   |
|                                       |                                                   |                         |                     |                    |
| ontact informatio                     | on                                                |                         |                     |                    |
| is information will be used to contac | t you when you are eligi                          | ble to book a vaccinati | on appointment.     |                    |
| nail address you check regularly      |                                                   | Phone n                 | umber that can rece | eive text messages |
|                                       |                                                   |                         |                     |                    |
|                                       |                                                   |                         |                     |                    |
| Select your preferred method of com   | nunication                                        |                         |                     |                    |
| ⊖ Email                               |                                                   |                         |                     |                    |
| ◯ Text message                        |                                                   |                         |                     |                    |
| Please ensure that the phone number   | r you provided is able to<br>data rates may apply |                         |                     |                    |
| roome text messages etandard and      | add rates may appry.                              |                         |                     |                    |
|                                       |                                                   |                         |                     |                    |
| Go Back                               | Continue                                          |                         |                     |                    |
| Go back                               | Continue                                          |                         |                     |                    |

On the third page, you will be asked if the information displayed is correct. Click "I certify this to be accurate..." and then Submit!

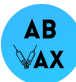

| Collection Notice                                                                                                    |  |
|----------------------------------------------------------------------------------------------------|--|
| our information is being collected by Alberta Health for the purposes of registering, determining eligibility for and scheduling your<br>accination in accordance with section 20(b) and 27(1)(a) of the <i>Health Information Act</i> (HIA). The information you provide will be<br>lisclosed and protected in accordance with the HIA.                                                                                                    |  |
| i you opt in to receive communications about your vaccine appointment through text message appointment information could be<br>lisplayed on your phone's screen through a text message by anyone who has access to your phone. Please adjust the settings of<br>your phone to meet your privacy preferences.                                                                                                    |  |
| you have questions about the collection or use of your health information in the Alberta Vaccine Booking System (AVBS) or require<br>issistance with registering/booking your vaccination appointment, please contact Health Link by colling 811. For out-of-province or<br>nternet phone users, call 1-86-408-465. Those who have difficulty with hearing or speech – and use a Teletypewriter (TTY) to<br>communicate with regular telephone users – can contact Health Link using the <u>TELUS RELAY Service</u> (TRS). |  |
| I certify this to be accurate and consent to the collection of my information                                                                                                    |  |
| <br>Edit Submit                                                                                                    |  |

Registration Successful! Don't lose this confirmation code! We recommend writing it down somewhere safe, doing a screenshot or taking a picture. You must now wait for a link to book your appointment.

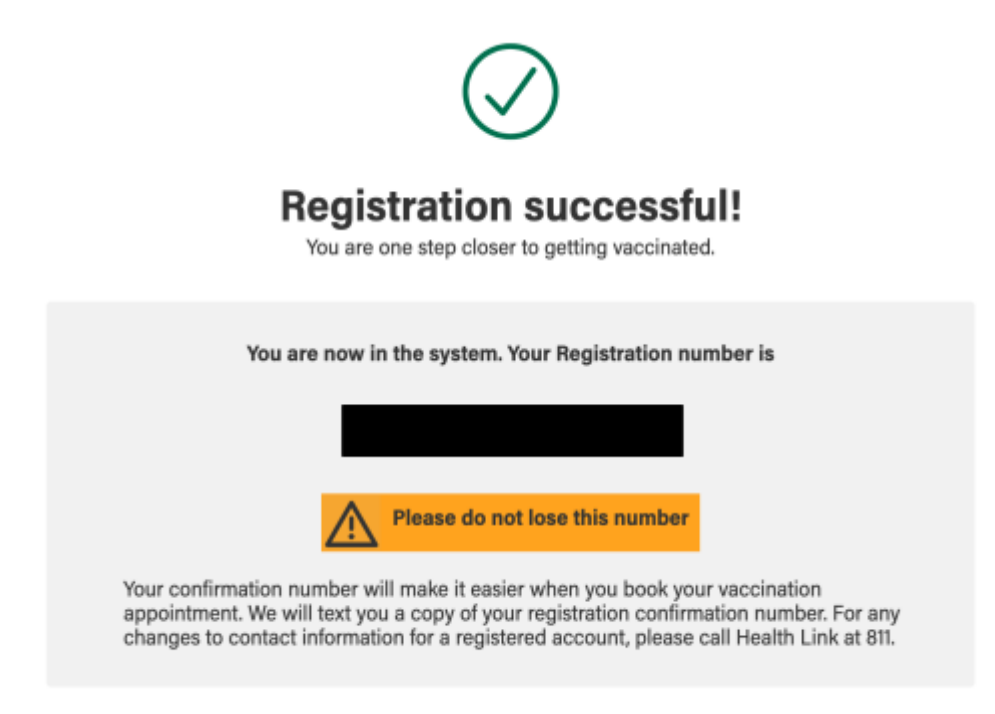

\*Cue Jeopardy Music\*

Ok! After 47 hours of waiting we finally have the link to book the appointment. The first page looks like this! Enter the registration number you were given and your Alberta Health Card info.

| Book an appointment online<br>using your Registration Number and Health Card Number. If you have any questions about<br>the vaccine booking system, please email us at:<br>AlbertaVaccineBookingSystemInfo@gov.ab.ca | Start by using your Registration<br>Number and Health Card Number<br>*Registration Number |
|----------------------------------------------------------------------------------------------------|-------------------------------------------------------------------------------------------|
|                                                                                                    | I forgot my code  Health Card Number  I don't have a Health Card Number                   |
|                                                                                                    | I'm not a robot                                                                           |
|                                                                                                    | Continue                                                                                  |

If you don't have an Alberta Health Card or did not enter it when registering, click the box beside, "I don't have a Health Card Number" and input the date of birth you used when you registered.

| Book an appointment online                                                                                                    | Start by using your Registration<br>Number and Health Card Number |  |  |
|----------------------------------------------------------------------------------------------------|-------------------------------------------------------------------|--|--|
| using your Registration Number and Health Card Number. If you have any questions about the vaccine booking system, please email us at:<br><u>AlbertaVaccineBookingSystemInfo@gov.ab.ca</u> | *Registration Number                                              |  |  |
|                                                                                                    | I forgot my code                                                  |  |  |
|                                                                                                    | I don't have a Health Card Number                                 |  |  |
| $\smile$                                                                                                    | *Date of Birth                                                    |  |  |
|                                                                                                    | â                                                                 |  |  |
|                                                                                                    | I'm not a robot                                                   |  |  |
|                                                                                                    | Continue                                                          |  |  |
|                                                                                                    |                                                                   |  |  |

Choose whether you would like to search by postal code or by city/town.

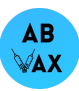

# Schedule 's vaccination appointment

Search based on city or postal code to find the clinic with vaccine availability nearest to you. Once you have selected the clinic, pick from one of the available dates and time slots in the calendar view to book your appointment.

| <ul> <li>Search by City or Town</li> </ul>                   | <ul> <li>Search by Postal Code</li> </ul> |
|--------------------------------------------------------------|-------------------------------------------|
| Postal Code                                                  | Search Radius (KM)                        |
| Q, T                                                         | 5                                         |
| Please enter in a valid Alberta Pe<br>in the format A1A 1A1. | ostal Code                                |

Choose the location from the list on the left, then the dates and times on the right. Verify your selection on the bottom and click Next.

| Select page size                                      |             |         |      |         |        |          |      |     |
|-------------------------------------------------------|-------------|---------|------|---------|--------|----------|------|-----|
| 10                                                    |             | •       |      | Septe   | mber 2 | .021     |      |     |
|                                                       |             | Sun     | Mon  | Tue     | Wed    | Thu      | Fri  | Sat |
| 2 results                                             |             |         |      |         | 1      | 2        | 3    | 4   |
| AHS South Park Center (Pfizer)                        |             | 5       | 6    | 7       | 8      | 9        | 10   | 11  |
| 3803 Calgary Trail NW, Unit 510, EDMONTON, AB T6J 5M8 |             | 12      | 13   | 14      | 15     | 16       | 17   | 18  |
|                                                       |             | 19      | 20   | 21      | 22     | 23       | 24   | 25  |
| AHS South Park Center (Moderna)                       |             | 26      | 27   | 28      | 29     | 30       |      |     |
| 3803 Calgary Trail NW, Unit 510, EDMONTON, AB T6J 5M8 |             | Morning |      |         |        |          |      |     |
| Previous 1 Next                                       |             | 09:30   | a.m. | 09:40   | a.m.   | 09:50    | a.m. |     |
|                                                       |             | 10:10 a |      | 10:20   |        | 10:20    |      |     |
|                                                       |             | 10.10 a |      | 10.20 6 |        | 10.50 a  |      |     |
|                                                       |             | 10:40 a | a.m. | 10:50 a | a.m.   | 11:10 a. | m.   |     |
|                                                       |             | 11:20 a | .m.  | 11:30 a | .m.    | 11:40 a  | .m.  |     |
|                                                       |             | 11:50 a | .m.  |         |        |          |      |     |
| eview selection                                       |             |         |      |         |        |          |      |     |
|                                                       |             |         |      |         | _      |          |      |     |
| Location Date                                         | <b>Time</b> |         |      |         |        |          | Next |     |
| AHS South Park Center Sep. 7, 2021<br>(Pfizer)        | 09:40 a.m.  |         |      |         |        |          |      |     |

Verify your information and appointment details and select if you would like to be part of the Covid19 Vaccine Monitoring Safety Study. If so, confirm your contact details. At the bottom, click Confirm Appointment.

## **Confirm appointment information**

Check your contact and appointment details are correct before confirming your appointment.

| Primary information                                                                                |                                                                             |                                                                                                    |
|----------------------------------------------------------------------------------------------------|-----------------------------------------------------------------------------|----------------------------------------------------------------------------------------------------|
| Full name                                                                                          | Dat                                                                         | e of birth                                                                                                    |
|                                                                                                    |                                                                             |                                                                                                    |
| Health Card Number                                                                                 |                                                                             |                                                                                                    |
| Appointment details                                                                                |                                                                             |                                                                                                    |
| Location                                                                                           | Date                                                                        | C Time                                                                                                    |
| AHS South Park Center (Pfizer)                                                                     | 2021-09-07                                                                  | 09:40 a.m.                                                                                                    |
| COVID-19 Vaccine Safety Monitori                                                                   | ng Study                                                                    |                                                                                                    |
| Vaccine safety monitoring is an importat<br>can participate in the national vaccine su<br>program. | nt part of Alberta's COVID-19 immun<br>afety monitoring surveys. Please sel | ization program. Albertans who receive their COVID-19 vaccin<br>act "Yes" if we can contact you about participating in this |

## **Appointment Confirmed!**

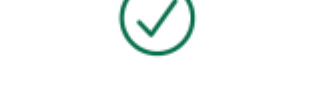

## **Appointment Confirmed!**

Your appointment details and booking confirmation code have been emailed to you. If you do not receive an email, please make sure to check your spam folder. Please save the information and bring it with you to your vaccination appointment. If this appointment was for your first dose, we will notify you when you are eligible to book your second dose.

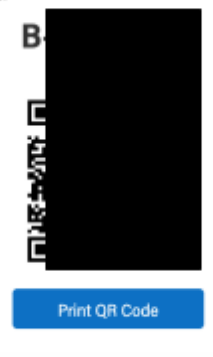

#### Pay attention to this section, so you are prepared for your appointment:

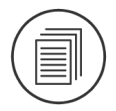

#### What else is required?

Please bring with you:

- Proof of appointment (this page/notification/QR-code)
- · Health card, driver's license, birth certificate or passport

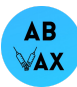

You're done! Please show up to your appointment 5-10 minutes early, and be prepared to stay an additional 15 minutes after your appointment for monitoring.

We chose to receive confirmation via text message and it looks like this:

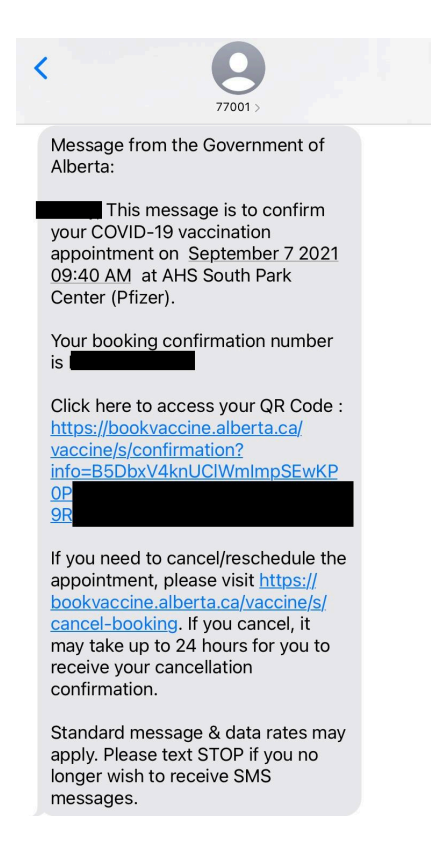

If you need to reschedule your appointment you must cancel the current appointment first. Click the link in your confirmation text or email and enter the following info. Once again, if you don't have your AHC, click the box next to "I don't have a Health Card Number" to enter your DOB instead. This is the same screen if you would like to cancel your appointment.

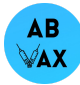

| irm Appointment              | Cancel Appoin |
|------------------------------|---------------|
| Confirm Ap                   | pointment     |
| *Appointment Confirmatio     | on Number     |
| l forgot my code             |               |
| *Health Card Number          |               |
|                              |               |
| I don't have a Health Card N | lumber        |

### **Click Cancel Appointment.**

| 1                   | 2                  |
|---------------------|--------------------|
| Confirm Appointment | Cancel Appointment |
| ©                   | 0                  |

# **Your Booking Details**

Appointment details

| Location                                                                                       | Date        | Time     |
|------------------------------------------------------------------------------------------------|-------------|----------|
| AHS South Park Center<br>(Pfizer)<br>3803 Calgary Trail NW, Unit<br>510, EDMONTON, AB, T6J 5M8 | Sep 7, 2021 | 09:40 AM |

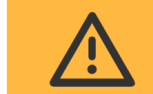

If you are here to reschedule your appointment, you need to cancel the existing appointment first. If you mean to cancel your appointment, this cannot be undone so please review all the information before cancelling.

Cancel Appointment

Success! You have cancelled your appointment. If you would like to reschedule, click the Reschedule button.

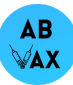

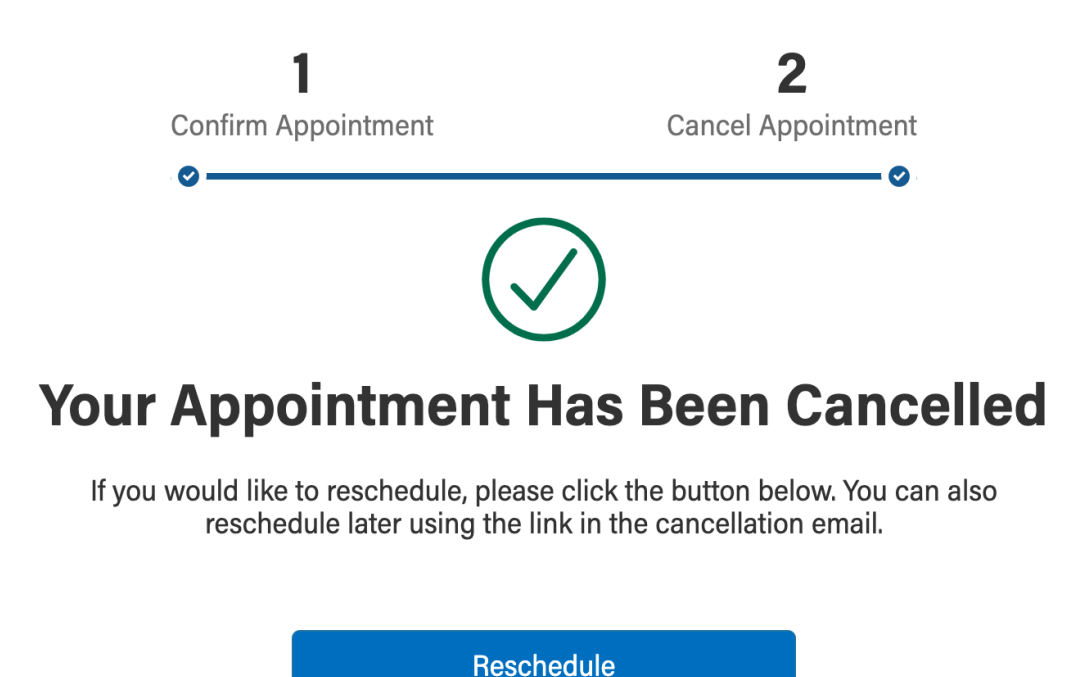

You will be brought to the following page to start from the beginning (use the same Registration Confirmation booking number):

| Book an appointment online<br>using your Registration Number and Health Card Number. If you have any questions about<br>the vaccine booking system, please email us at:<br><u>AlbertaVaccineBookingSystemInfo@gov.ab.ca</u> | Start by using your Registration<br>Number and Health Card Number<br>*Registration Number |  |  |
|----------------------------------------------------------------------------------------------------|-------------------------------------------------------------------------------------------|--|--|
|                                                                                                    | I forgot my code *Health Card Number I don't have a Health Card Number                    |  |  |
|                                                                                                    | I'm not a robot                                                                           |  |  |
|                                                                                                    | Continue                                                                                  |  |  |

Congratulations! You've booked your Covid-19 Vaccine at either an AHS vaccine site or a pharmacy!

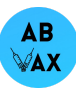

Your mission, should you choose to accept it, is to verify with each and every one of your friends, family members, and acquaintances that they are vaccinated. If they aren't, help them book!

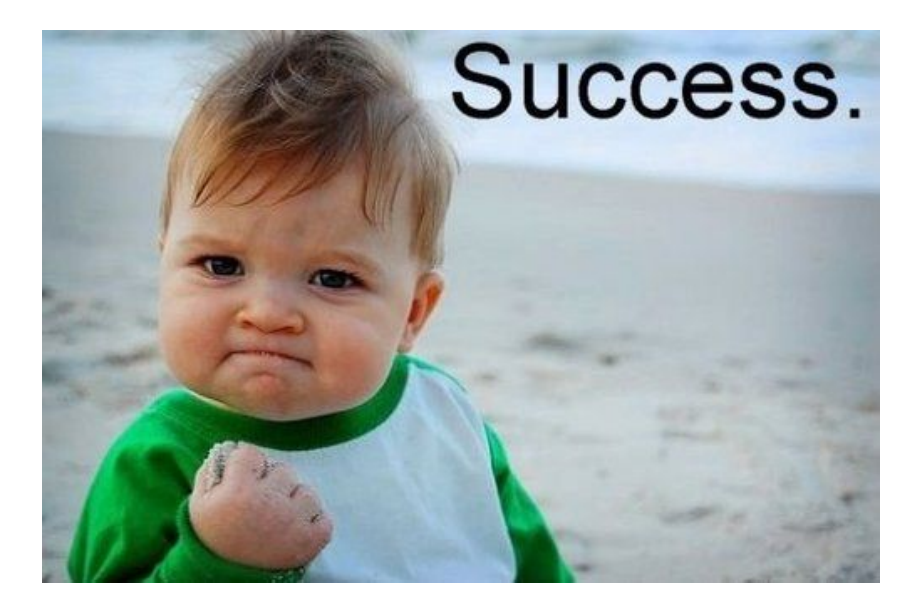

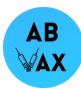